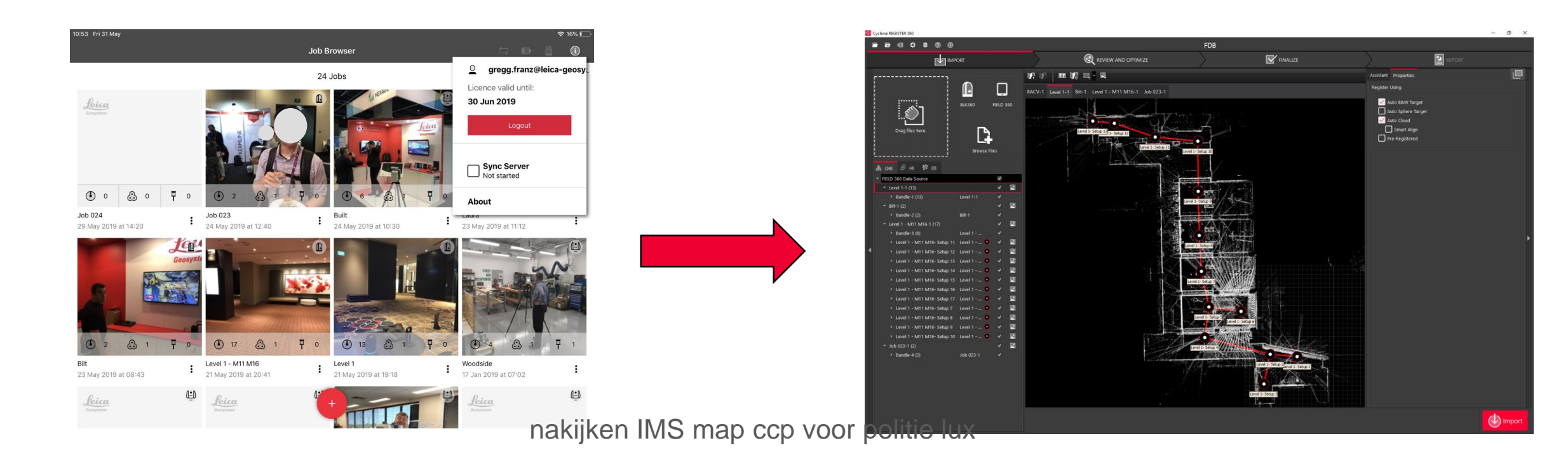

#### Synchroniseren Field360 met Register360 via kabel Gebruikers Handleiding

#### Support Benelux

Bjorn van Genechten

Ruben de Vries

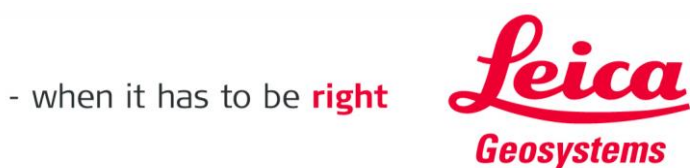

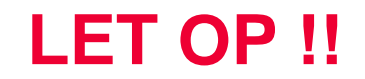

# Dit werkt enkel met een tablet of mobiele telefoon met een 4G verbinding

Anders heb je een adaptertje nodig

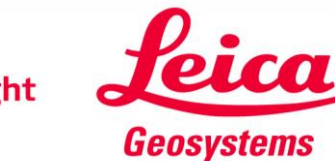

#### Op je tablet/GSM, zet 4G aan, en WIFI uit, en maak persoonlijke hotspot

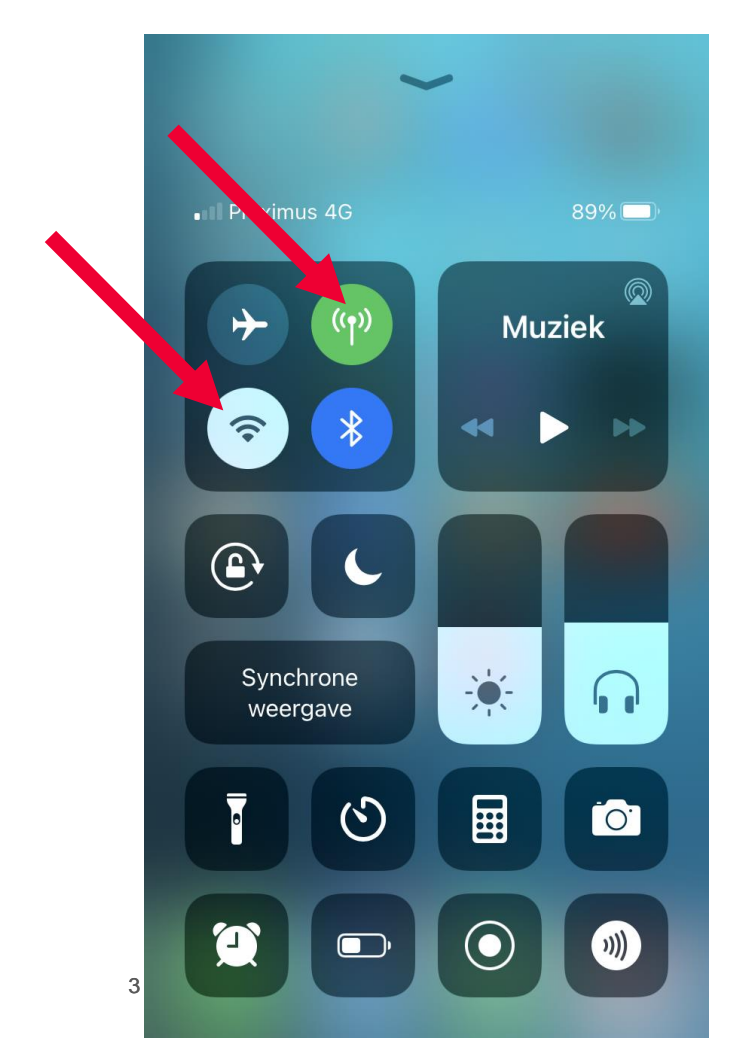

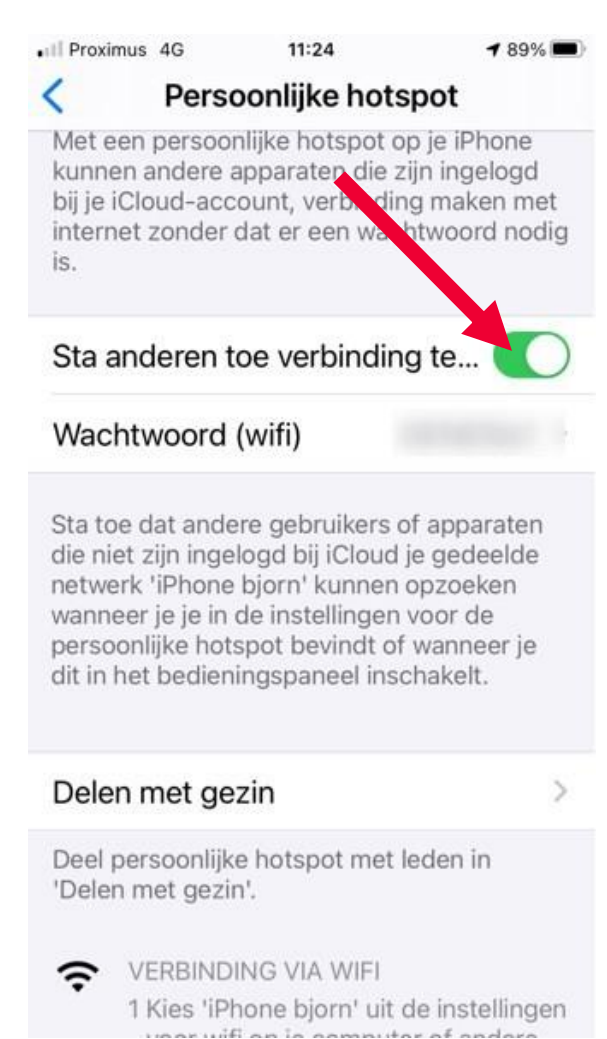

- when it has to be right

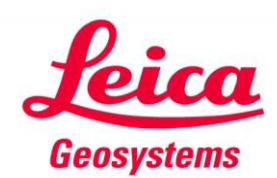

#### **Connecteer tablet/GSM via kabel met de PC**

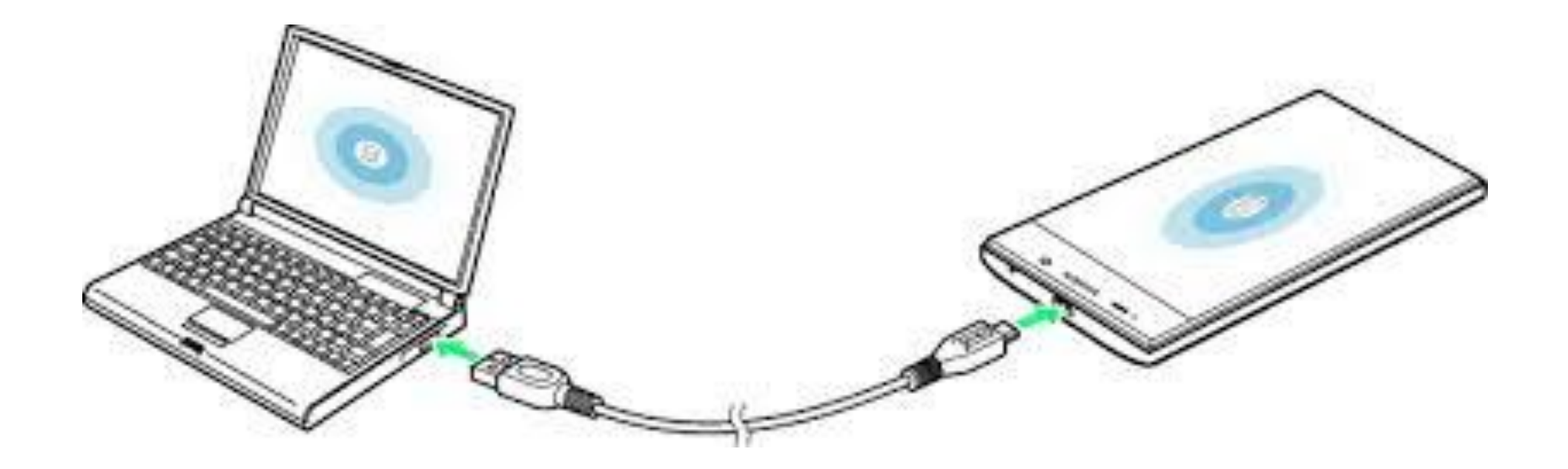

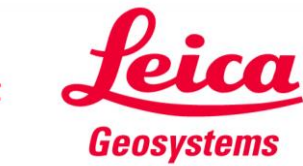

- when it has to be **right** 

Ga naar je netwerk verbindingen op je PC Maak een verbinding met je Tablet/GSM

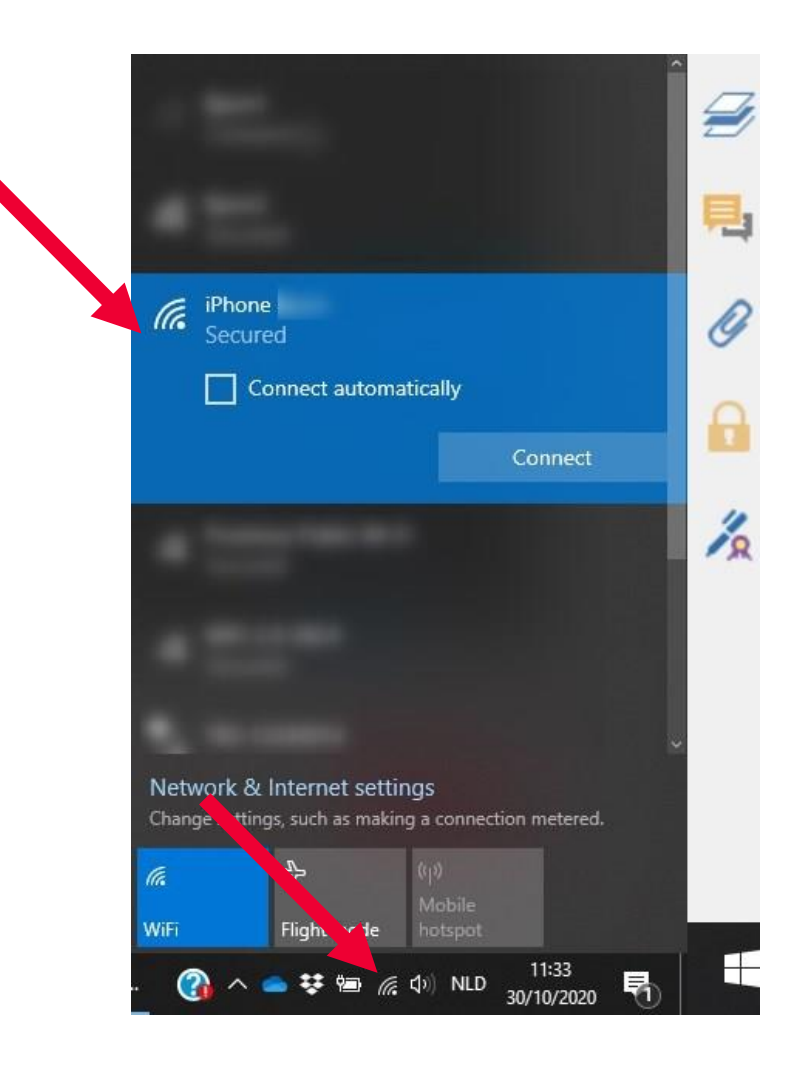

- when it has to be **right Geosystems** 

5

## Ga naar properties en check je IP adres Normaal zal dit 172.20.10.1 zijn

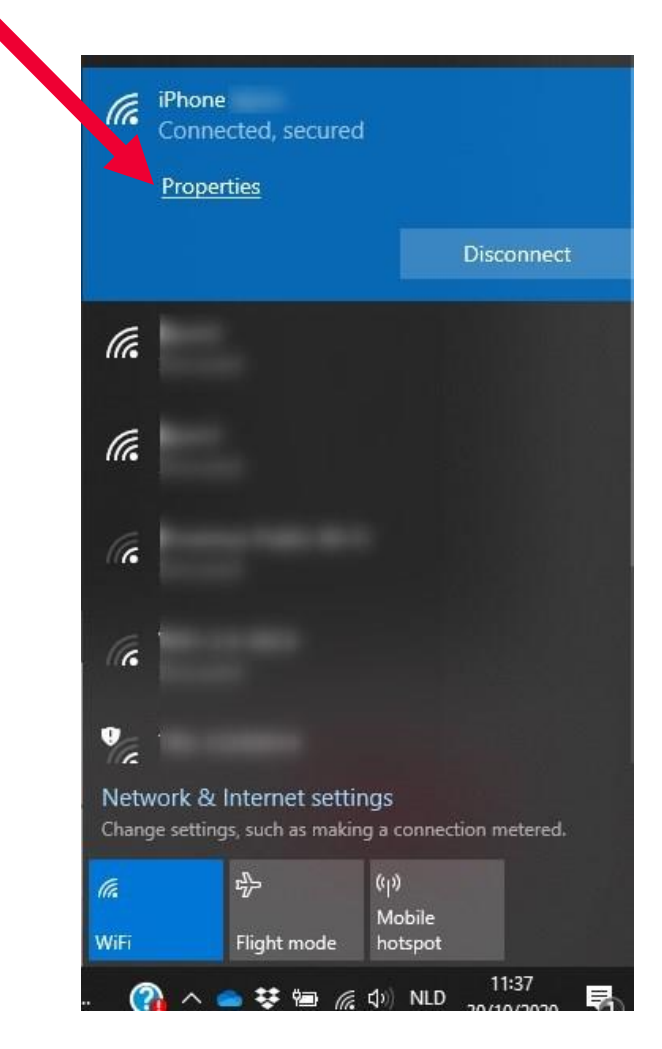

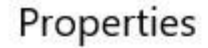

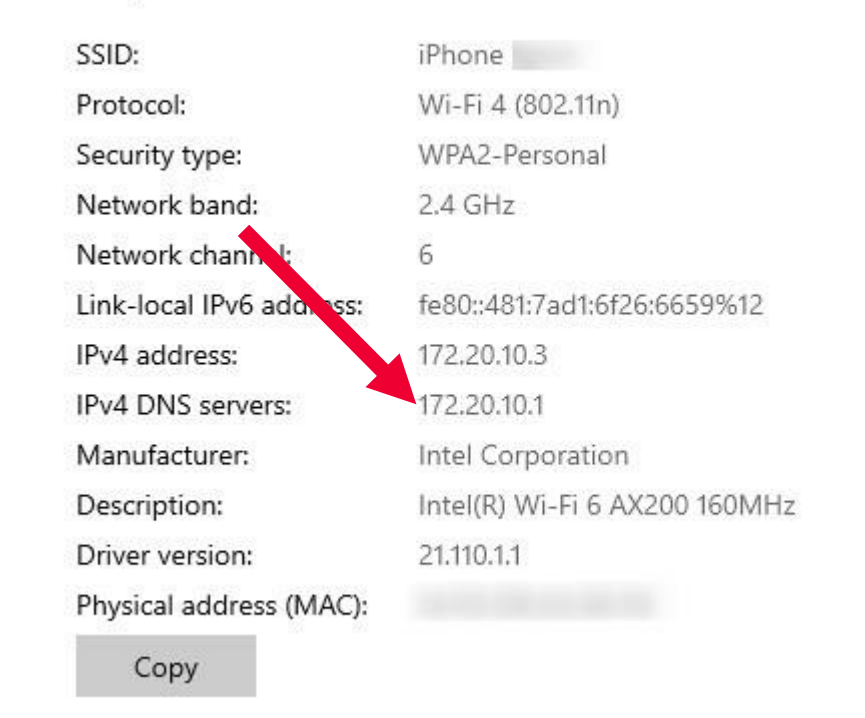

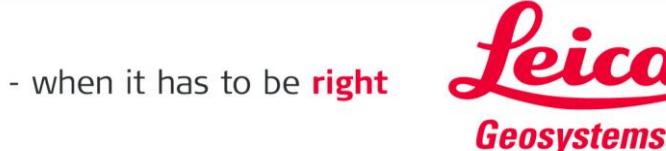

#### On the Tablet, Open Field360.

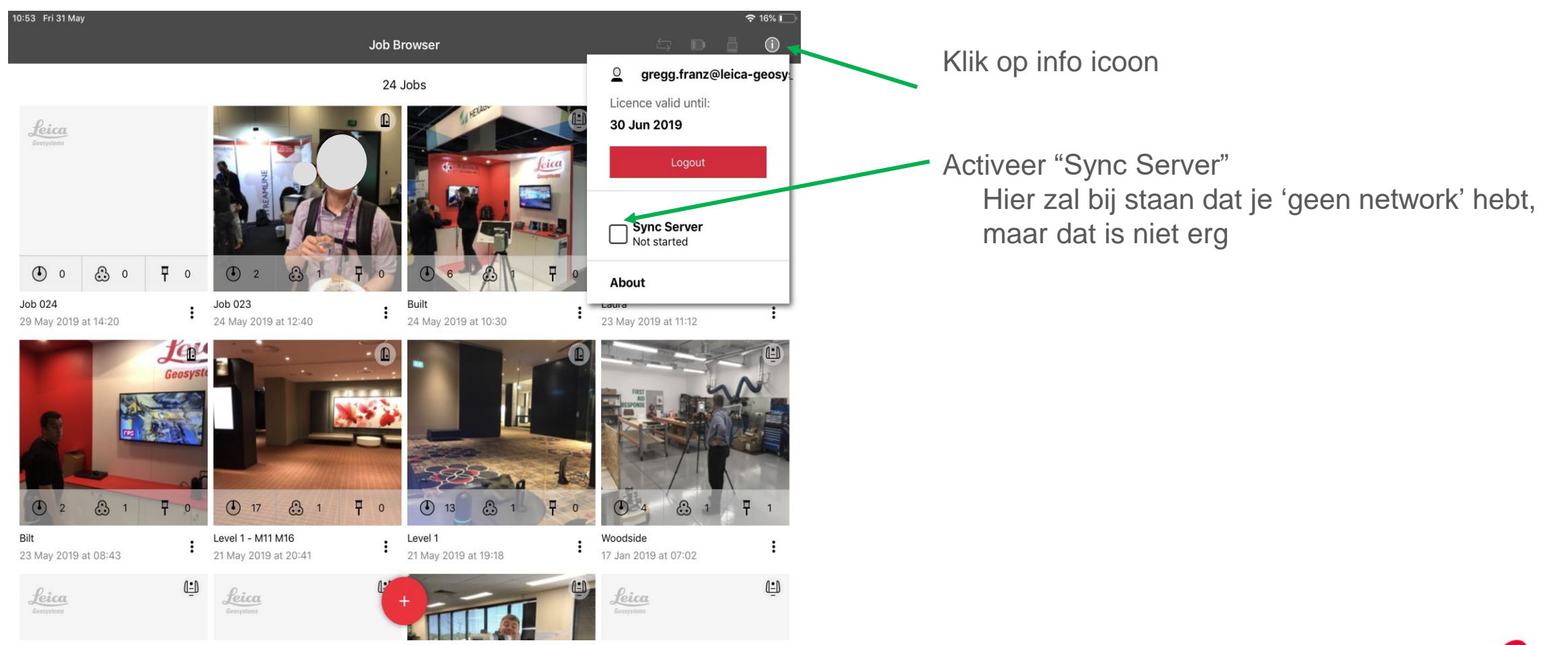

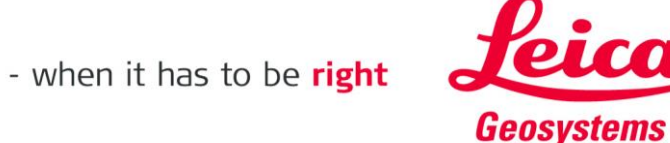

Ga naar Tabje Import

- Klik op Field360
- Voer het IP-adres 172.20.10.1 en Poortnummer 8080 in

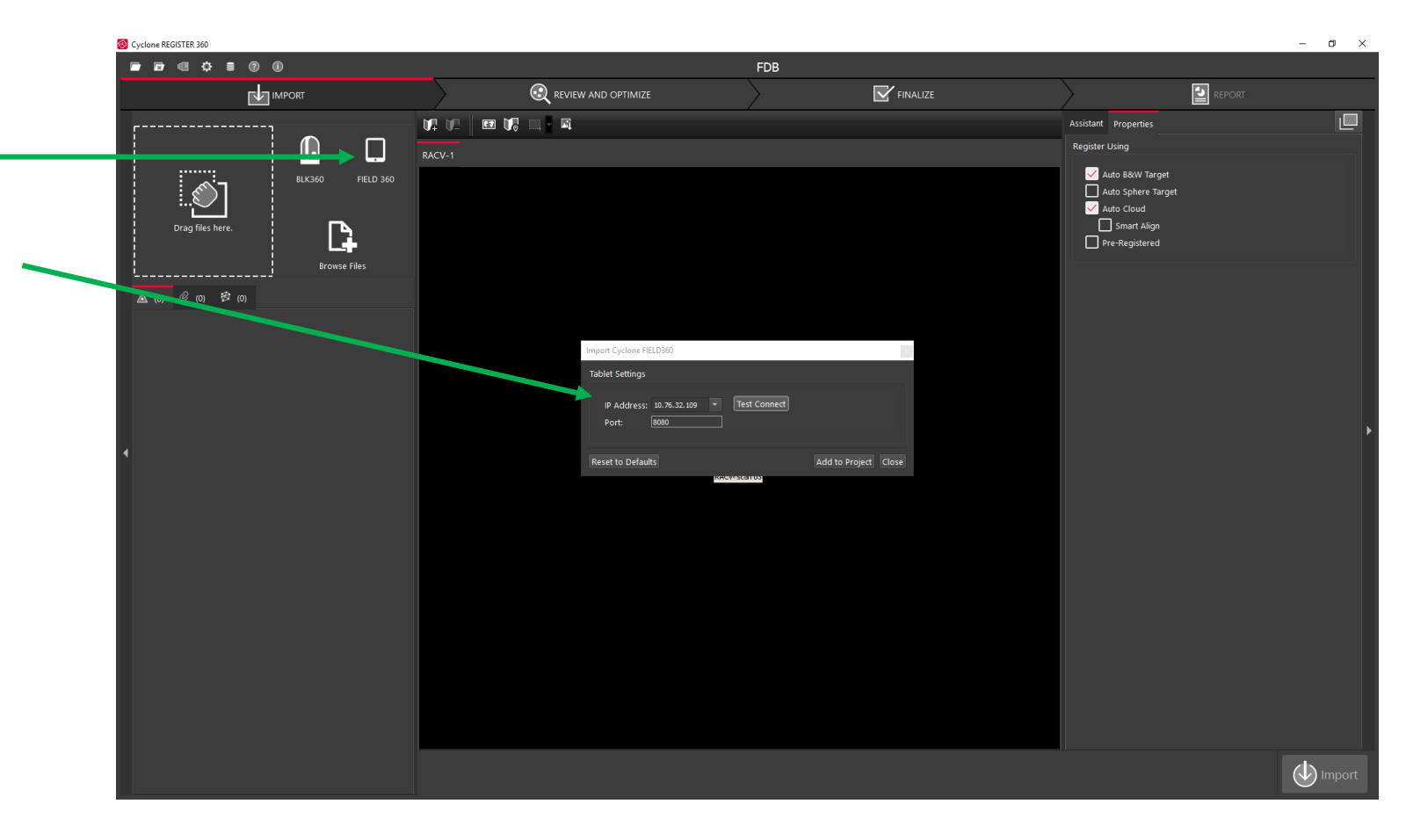

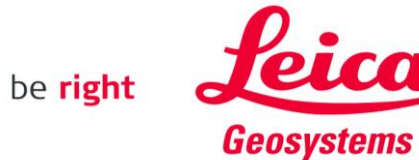

- Klik op Test Connect
- 'Successfully connected' moet er staan ٠
- Klik vervolgens op 'Add to Project' \_\_\_ ٠

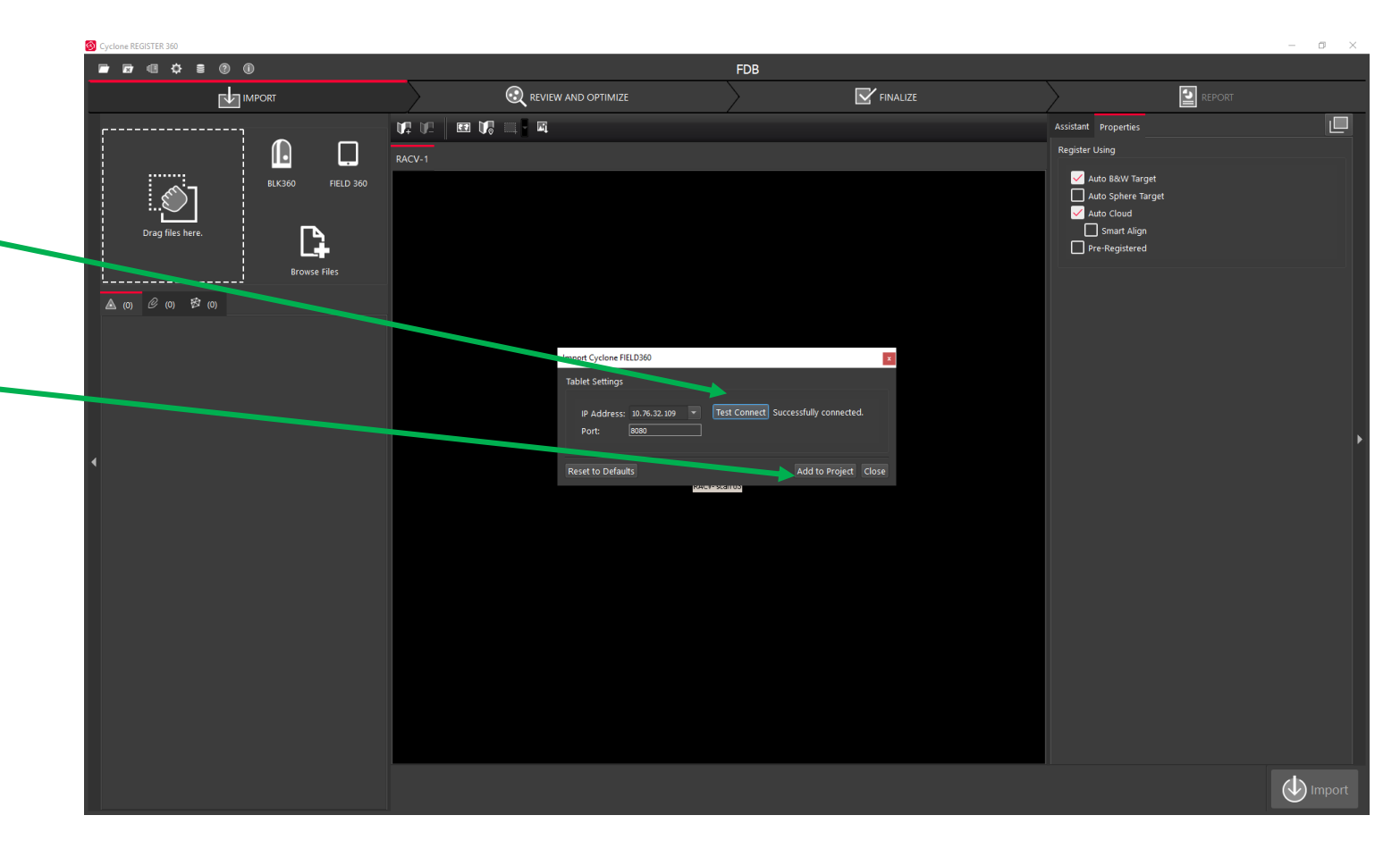

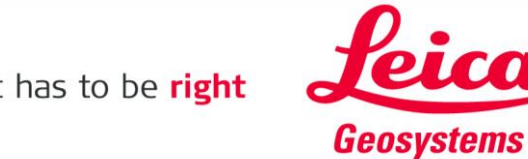

- The Preview Scans zullen worden geladen
- Het duurt ongeveer 1 à 2 minuten

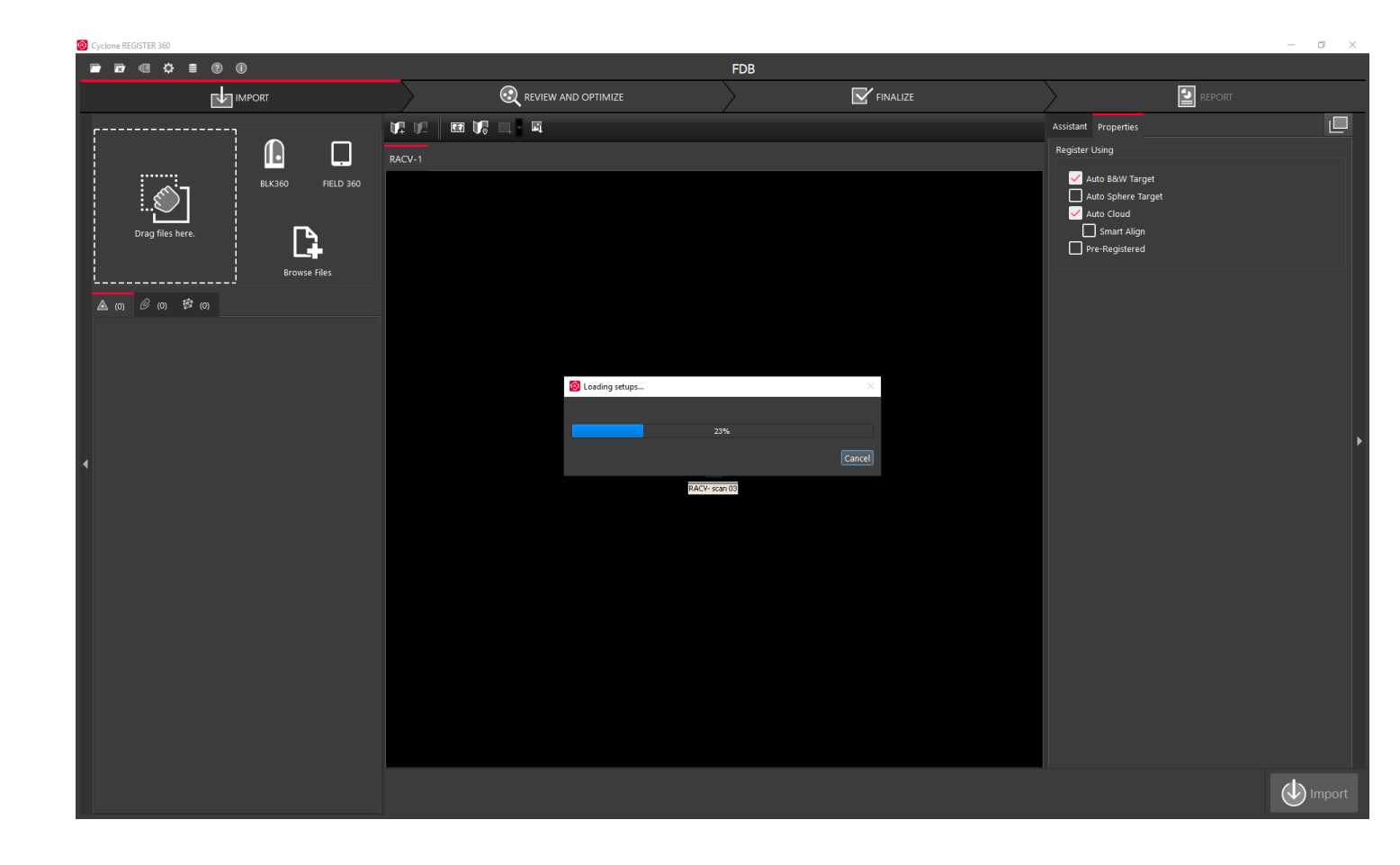

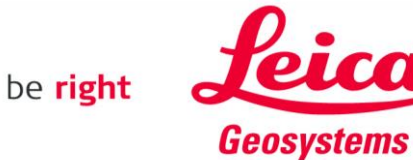

- Alle BLK360 projecten komen tevoorschijn
- U kunt zelf bepalen welke u importeert

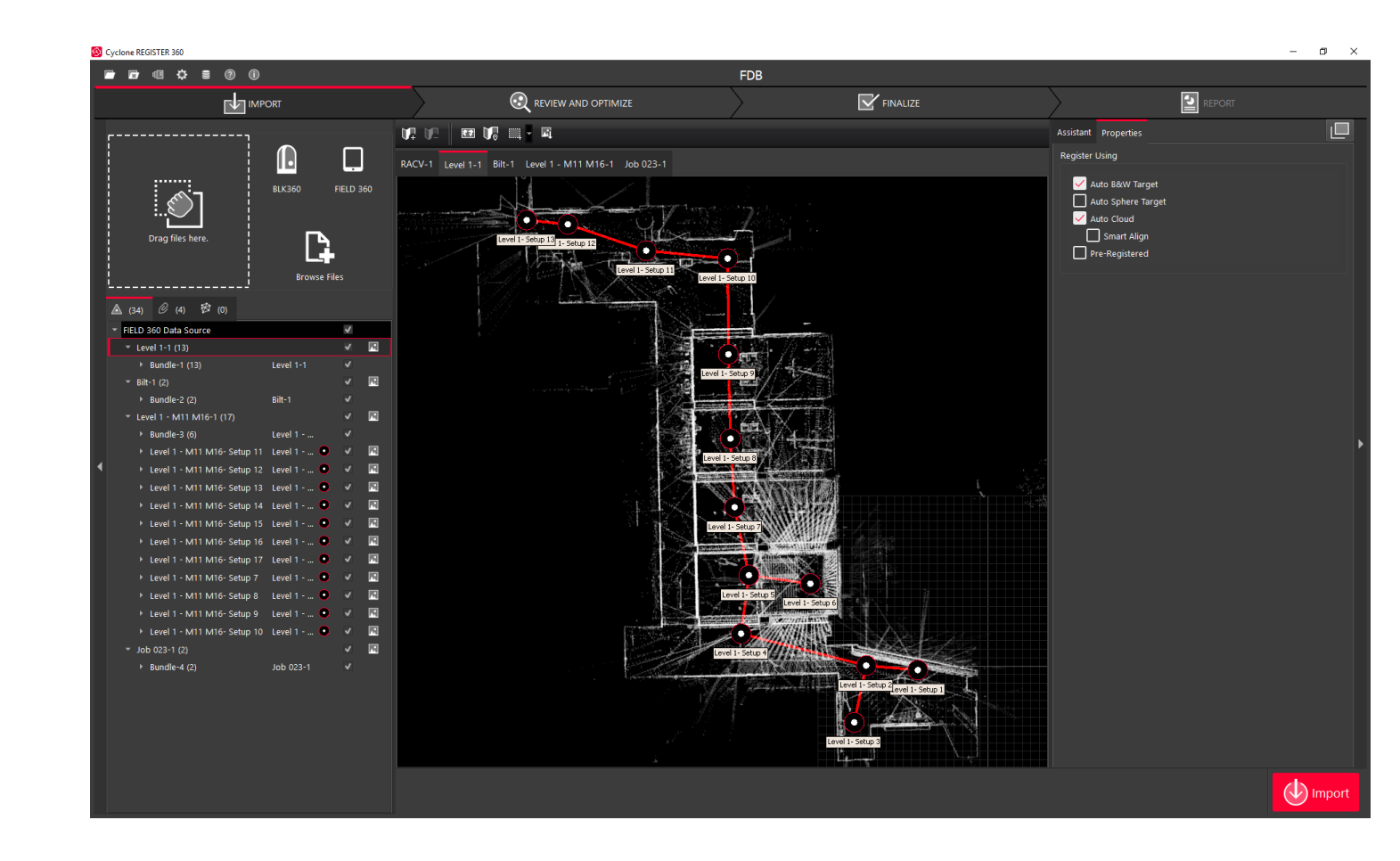

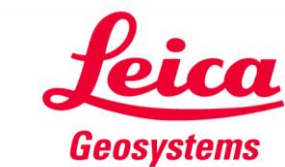

- Als voorbeeld zijn hier twee projecten geselecteerd
- Druk op de Rode Import knop. De scans zullen nu vanaf de tablet naar Register360 worden gezet, inclusief processing.
- Wanneer u "Stop Sync Server" op de Tablet drukt, worden de scans <u>niet</u> gesynchroniseerd

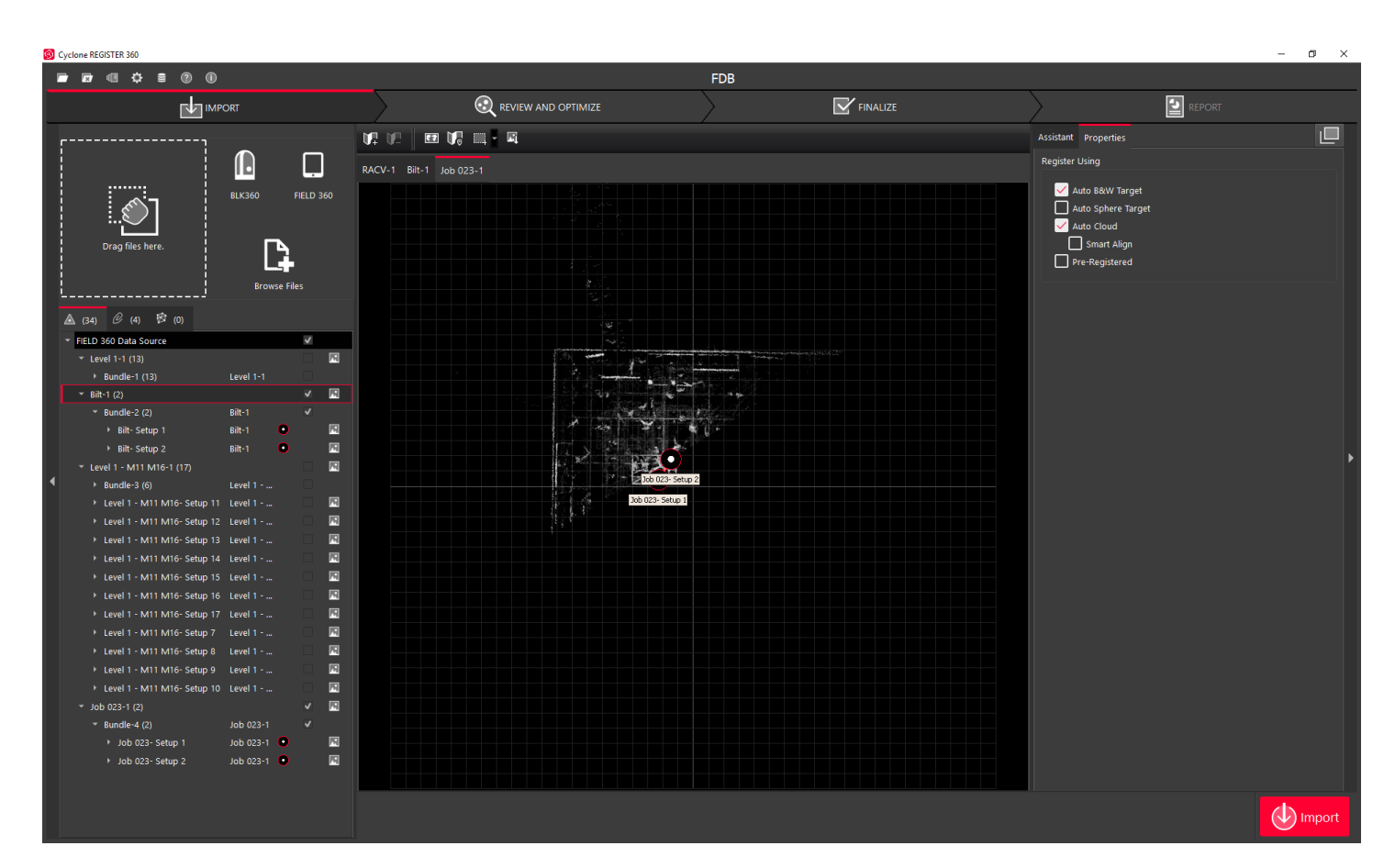

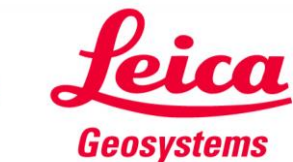